# Fresh TPC

Styrenhet med Touch display • Installationsmanual

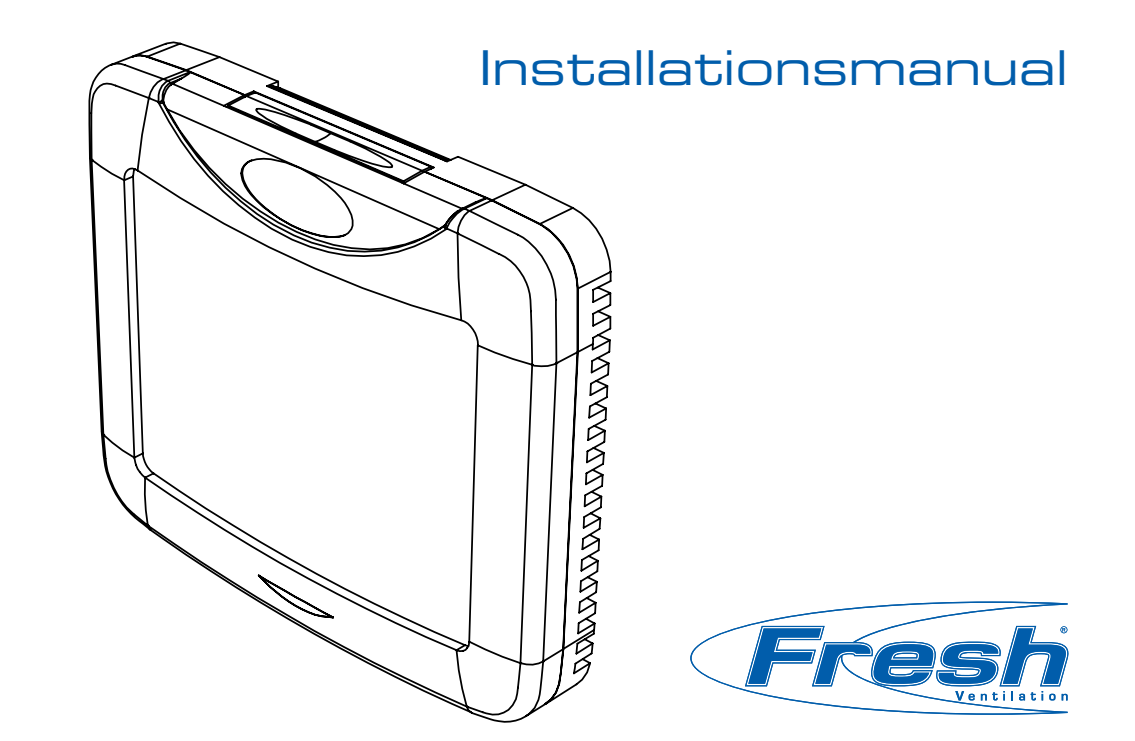

## Touch display

Inställning av tilluftstemperatur. Inställning av fläkthastighet. Fryskyddsindikator för värmeväxlare. Larm signaler. Ute-,från- och avlufts temperaturer. Inställningar och driftläge på displayen. Utanpåliggande montage. 13 meter kabel med färdiga kontakter.

<u>TPC menyfönster</u>

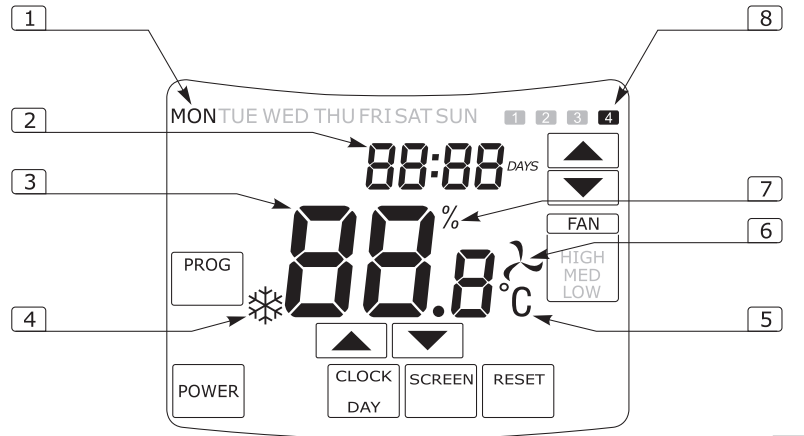

| <ol> <li>Datum / tid</li> <li>Tilluftstemperatur</li> <li>Frysskydd värmeväxlare</li> <li>Temperatur</li> <li>Fläkthastighet</li> <li>Fläkthastighet (EC motor)</li> <li>Programmerade händelser</li> </ol> | 1 | Veckodag                  |
|----------------------------------------------------------------------------------------------------|---|---------------------------|
| 3     Tilluftstemperatur       4     Frysskydd värmeväxlare       5     Temperatur       6     Fläkthastighet       7     Fläkthastighet (EC motor)       8     Programmerade händelser                     | 2 | Datum / tid               |
| <ol> <li>Frysskydd värmeväxlare</li> <li>Temperatur</li> <li>Fläkthastighet</li> <li>Fläkthastighet (EC motor)</li> <li>Programmerade händelser</li> </ol>                                                  | 3 | Tilluftstemperatur        |
| <ol> <li>Temperatur</li> <li>Fläkthastighet</li> <li>Fläkthastighet (EC motor)</li> <li>Programmerade händelser</li> </ol>                                                                                  | 4 | Frysskydd värmeväxlare    |
| <ol> <li>Fläkthastighet</li> <li>Fläkthastighet (EC motor)</li> <li>Programmerade händelser</li> </ol>                                                                                                    | 5 | Temperatur                |
| <ul><li>7 Fläkthastighet (EC motor)</li><li>8 Programmerade händelser</li></ul>                                                                                                    | 6 | Fläkthastighet            |
| 8 Programmerade händelser                                                                                                    | 7 | Fläkthastighet (EC motor) |
|                                                                                                    | 8 | Programmerade händelser   |

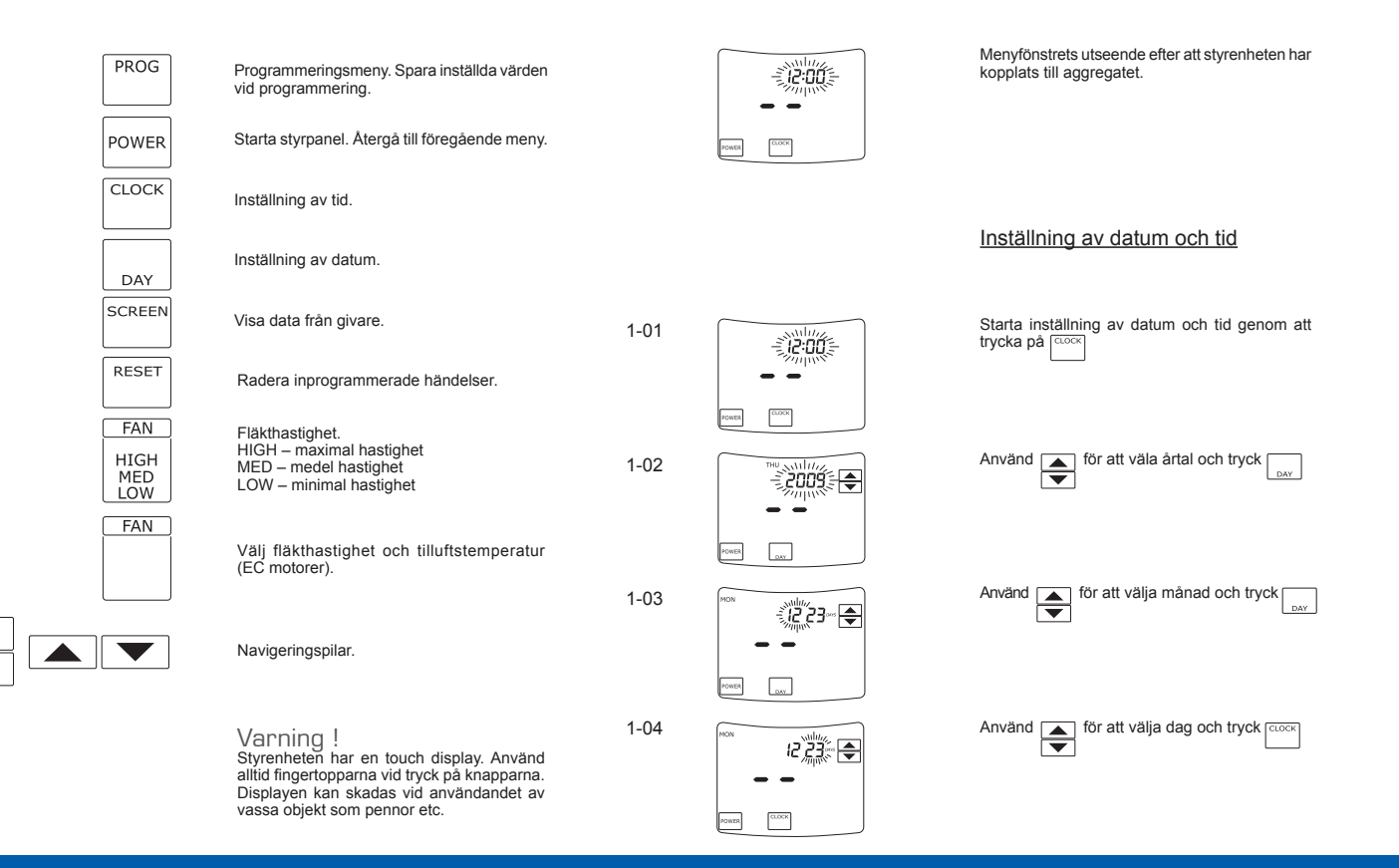

12 23...

12 23---

(2:23~

Æ

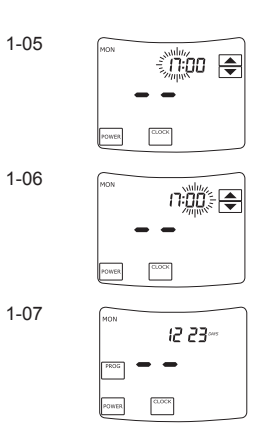

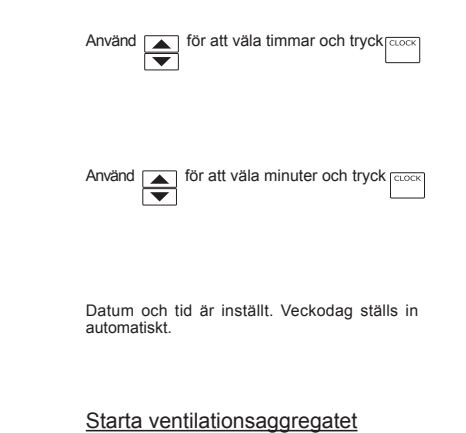

Genom att trycka estatar aggregatet. I displayen visas knapparna för att ställa in tilluftstemperaturen och fläkthastighet. Efter att aggregatet har stängts av visas datum och tid i displayen, och estället för tillluftstemperatur och fläkthastighet.

Varning ! Genom att trycka att aggregatet har stoppats, kommer inte inställningar och inprogrammerade händelser starta. Vi rekommenderar dänför att undvika att aggregatet stängs av.

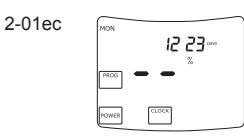

2-01

2-02

2-03

Inställning av fläkthastighet och tilluftstemperatur

Tryck FOWER för att starta.

Välj fläkthastighet genom att upprepade gånger trycka på FAN eller FAN eller

|     | MED | HIG | 4 |
|-----|-----|-----|---|
| LOW |     |     |   |

Ställ in önskad tilluftstemperatur genom att trycka på

Inställning av fläkthastighet och tilluftstemperatur

(EC motor)

Tryck FOWER för att starta

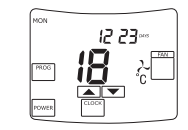

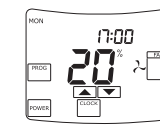

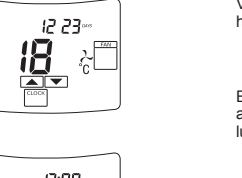

Välj inställning av tilluftstemperatur eller fläkthastighet genom att trycka på EAN

Efter att symbo- °C len syns i displayen, använd **A V** för att ställa in önskad tillluftstemperatur.

Efter att symbolen % syns i displayen, använd **F** för att välja fläkthastighet.

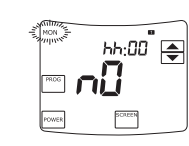

nij

THE

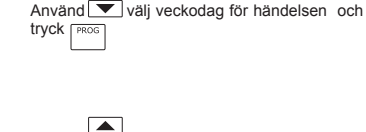

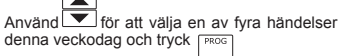

THE hh:00 ΠĹ °C

ی ا ۵۵ hh

°n

٢

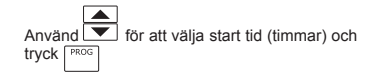

## Programmering av händelse

Upp till fyra händelser per dag kan programmeras och lagras i TPC:s minneskort. Vid varie händelse välis önskad starttid, fläkthastighet och tilluftstemperatur. Händelser kan ändras eller tas bort manuellt.

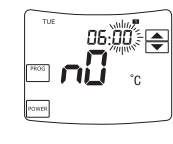

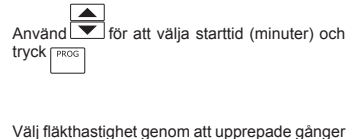

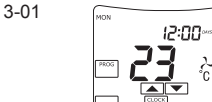

Huvudmenv. Trvck PROG för att starta programmeringen

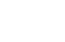

3-07

3-02

3-03

3-04

3-05

3-06

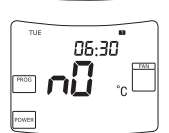

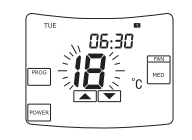

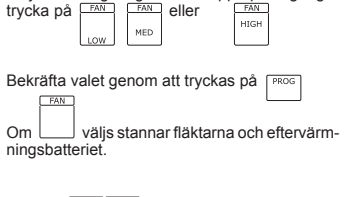

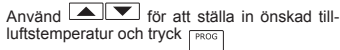

2-02ec

2-03ec

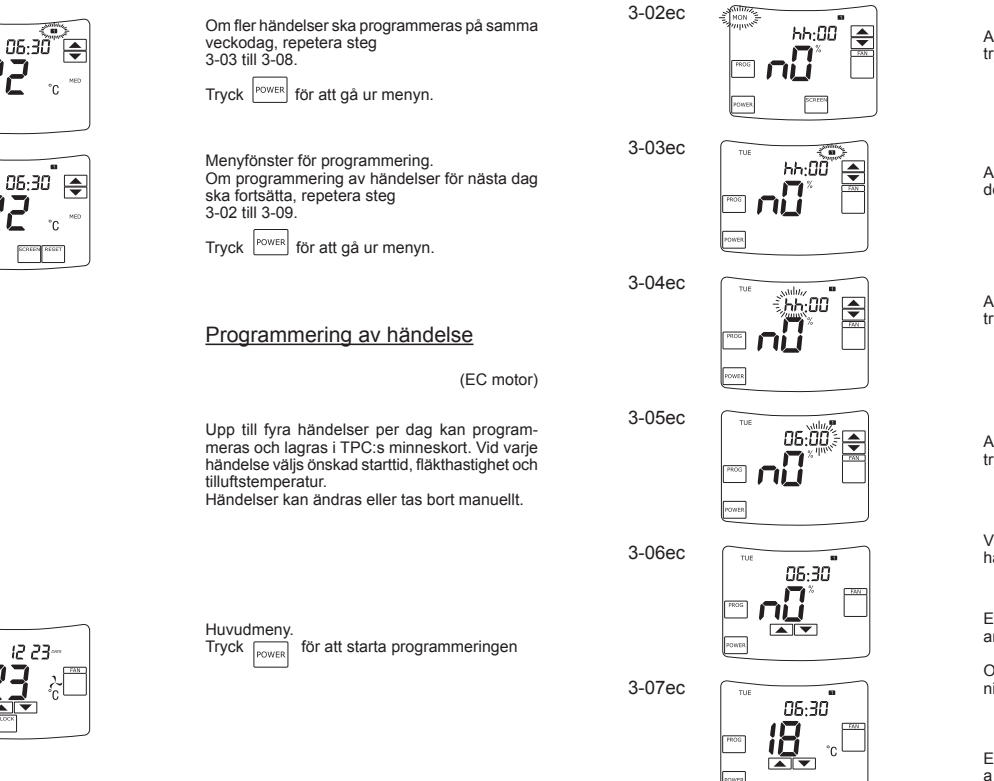

Använd välj veckodag för händelsen och trvck PROG

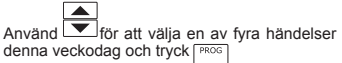

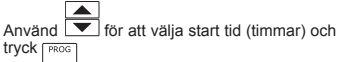

|       | L    |   |      |     |       |          |           |     |
|-------|------|---|------|-----|-------|----------|-----------|-----|
| nvän  | nd [ | ▼ | ]för | att | välja | starttid | (minuter) | och |
| yck [ | PRO  | G |      |     |       |          |           |     |

Välj inställning av tilluftstemperatur eller fläkthastighet genom att trycka på

Efter att % symbolen syns i displayen, använd 🔺 💌 för att välja fläkthastighet.

Om n väljs stannar fläktarna och eftervärmningsbatteriet.

Efter att symbolen °C syns i displayen, använd 🔺 🔻 för att ställa in önskad tillluftstemperatur.

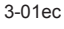

3-08

3-09

TUE

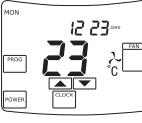

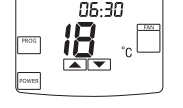

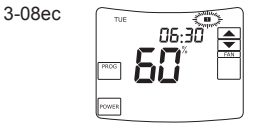

veckodag, repetera steg 3-03 till 3-08. Tryck POWER för att gå ur menyn.

Om fler händelser ska programmeras på samma

3-09ec 06:30

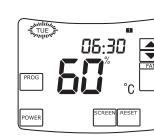

Menyfönster för programmering. Om programmering av händelser för nästa dag ska fortsätta, repetera steg 3-02 till 3-09.

Trvck POWER för att gå ur menyn.

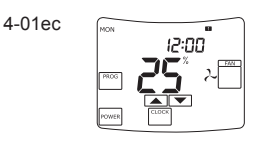

Huvudmenv.

Ändring av programmering

Indikering III III III eller IIII svns i fönstrets övre högra hörn när aggregatet fungerar enligt programmeringen för händelsen.

(EC motorer)

för att komma in i menyn så att Trvck programmeringen kan ändras.

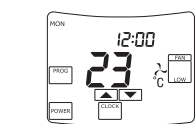

## Ändring av programmering

Huvudmenv.

Indikering 🖬 🛛 📾 eller 🖾 syns i fönstrets övre högra hörn när aggregatet fungerar enligt programmeringen för händelsen.

Trvck för att komma in i menyn så att programmeringen kan ändras.

4-02

4-01

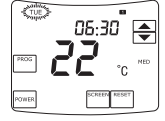

Använd För att välja vilken veckodag som

ska ändras och tryck

Fortsatt ändring av programmering är beskrivet I steg 3-02ec till 3-09ec.

för att ta bort alla programmeringar Tryck

5-01

för en dag.

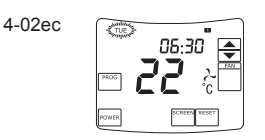

| Använd     | <br>∏för att välja vilken veckodag so | om |
|------------|---------------------------------------|----|
| ska ändras | och tryck                             |    |

Fortsatt ändring av programmering är beskrivet I steg 3-02ec till 3-09ec.

RESET för att ta bort alla programmeringar Trvck

för en dag.

Visning av data från givare

Huvudmeny. Gå in I programmeringsmenyn genom att trycka PROG

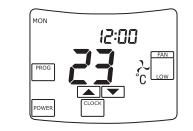

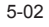

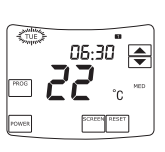

22.8

JI 🌩

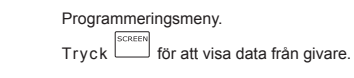

Givar meny. Tryck

Tryck för att visa data från olika givare.

Tryck för att gå ur menyn och återgå till programmeringsmenyn.

| Message | Sonde                                                    |
|---------|----------------------------------------------------------|
| J1      | Temp. givare för tilluft TJ                              |
| J2      | Temp. givare för returvatten från vär-<br>mebattereri TV |
| J3      | Temp. givare för uteluft TL                              |
| J4      | Temp.givare för frånluft TA                              |
| J5      | Temp.givare för avluft TE                                |
| J6      | Givare för relativ fuktighet i frånluf-<br>ten DR        |

## Felmeddelande

Om tiden blinkar i displayen efter återställning av strömförsörjningen till aggregatet, start av aggregatet eller återställande av kommunikationen mellan styrenheten och aggregatet behöver batteriet av typ CR2032, 3V bytas i styrenheten.

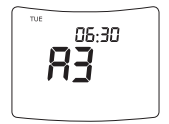

Felmeddelande. Information om upptäckt fel. Om ett fel från listan nedan upptäcks, stoppar aggregatet automatiskt.

| Meddelande | Fel                                                                                 |
|------------|-------------------------------------------------------------------------------------|
| NC         | Styrenheten är inte kopplad till<br>styrkortet                                      |
| A1         | Externt larm (brand larm)                                                           |
| A3         | Filtermeddelande från tryckrelä                                                     |
| A4         | Fläkthastigheten, överhettningss-<br>kydd                                           |
| A5         | Frysskydd vattenbatteri                                                             |
| A7         | Låg spänning                                                                        |
| J1         | Fel, tilluftsgivare                                                                 |
| J2         | Fel, givare för returvattnet (enbart<br>om vattenburen eftervärme ins-<br>tallerad) |
| J3         | Fel, utomhusgivare                                                                  |
| J4         | Fel, frånluftsgivare                                                                |
| J5         | Fel, avluftsgivare                                                                  |
| J6         | Fel, givare för relativ fuktighet i<br>frånluften                                   |

12:00~

#### Informations indikering

Symbolen aggregatets frysskydd har kopplats in. Detta sker automatiskt. Gäller endast aggregat med plattvärmeväxlare.

5-03

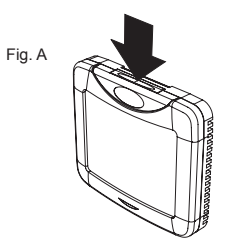

### Installation

- Installera modularkabeln mellan aggregate och styrpanel. Blå kopplinsplint är för styren-heten och modularkopplingen för aggregatet.
- 2. Öppna styrpanelen (Fig. A), dra kabeln ge-Opplia Styrpaneeri (Fig. B)
   Montera bottenplattan (Fig. B)
   Montera bottenplattan mot vägg (Fig. C)
   Anslut kabeln till styrpanelen.
   Sätt tillbaks styrpanelen mot bottenplattan

### Tekniska data

| Spänning [VDC]            | 1530        |
|---------------------------|-------------|
| Data överföring           | RS 485      |
| Dimensioner (WxHxD) [mm]  | 104x93x17,5 |
| Skydds klass              | IP 30       |
| Omgivningstemperatur [°C] | 30          |
| Relativ fuktighet [%]     | max 90      |

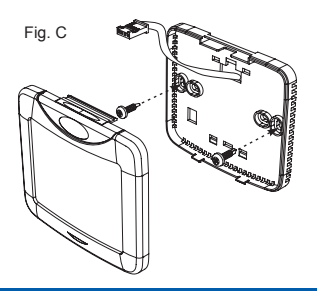

#### Paketet innehåller

| Styrpanel TPC1       | st |  |
|----------------------|----|--|
| Kabel (13 m)1        | st |  |
| Batteri CR2032, 3 V1 | st |  |
| Teknisk beskrivning1 | st |  |

Rätt till ändringar förbehålles.

Fig. B